×

# Resultado Financeiro da Atualização Cadastral

O objetivo desta funcionalidade é gerar consultas que demonstrem o Resultado Financeiro da Atualização Cadastral.

Nesta documentação, as informações para o usuários de como gerar os relatórios gerenciais podem ser encontradas nos caminhos:

- Gsan > Gerencial > Gerencial de Cadastro > Resultado Financeiro da Atualização Cadastral.
- Gsan > Funcionalidades Mais Acessadas > Resultado Financeiro da Atualização Cadastral.

O processo para obtenção dos relatórios gerencias sobre o "Resultado Financeiro da Atualização Cadastral" está distribuído em duas partes:

- Parte I Processo Batch;
- Parte II Ferramenta Pentaho

# Parte I - Processo Batch

O processo Batch "349 - Gerar Dados Financeiros Atualziação Cadastral", inicia a análise dos dados cadastrais dos imóveis selecionados para a Atualização Cadastral, os quais estão contidos no "Ambiente Virtual I", representando a posição no início do trabalho (ver Roadmap de Atualização Cadastral, link Processo de Negócio). A partir daí, esses dados serão comparados com os que estão no "Ambiente Virtual II" e numa tabela auxiliar a ele vinculada, a qual contém os dados alterados que não geram atualização automática no GSAN, ou seja, aqueles cuja aprovação ou rejeição é feita por técnico da companhia devidamente credenciado, como é o caso de categoria e quantidade de economias.

Serão considerados como finalizados os imóveis do "Ambiente Virtual II", que não tiverem pendências ou informação que não gera atualização automática no GSAN e que não tenha sido aprovada nem rejeitada.

Para maiores informações, clique nos links abaixo:

- Processo de Negócio
- Manual de Atualização Cadastral Via Dispositivo Móvel

# Parte II - Ferramenta Pentaho

A segunda parte do processo para obtenção dos resultados financeiros da atualização cadastral, o usuário deve ser habilitado na ferramenta **Pentaho** e ter permissão para acesso aos dados.

A ferramenta **Pentaho** disponibiliza relatórios:

- Analítico;
- Sintético.

# **Relatório Analítico**

O Relatório Analítico pode ser obtido de acordo com as instruções para "Navegação na Ferramenta Pentaho", que serão apresentadas abaixo, através do caminho:

• Navegar por Arquivos > Public > Gerencial > Atualização Cadastral.

#### Navegação na Ferramenta Pentaho

Na tela inicial, o usuário deve clicar no botão

Navegar por Arquivos

ou em **Inicio** e a

ferramenta expande o menu para que esta opção seja selecionada:

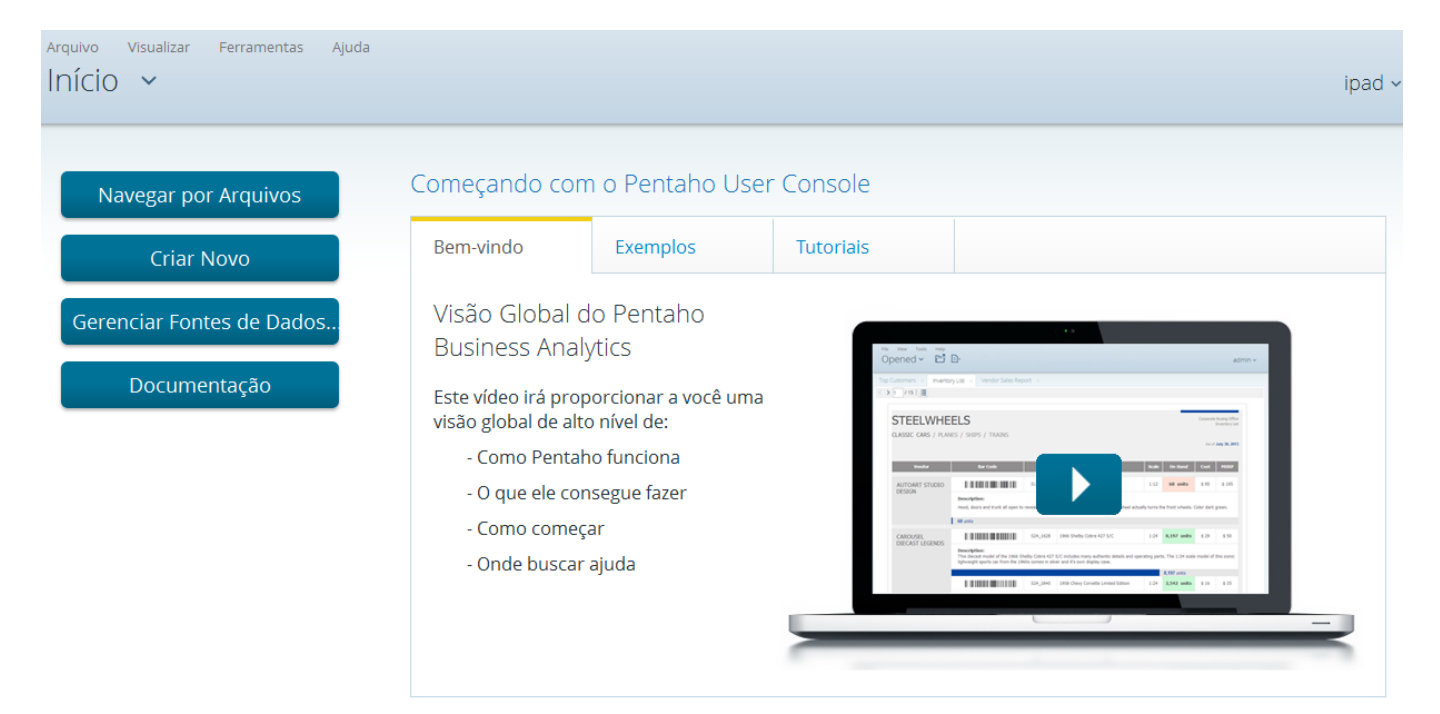

Em seguida, o menu será expandido e selecione a opção Navegar por Arquivos:

| Arquivo Visua<br>Aberto ~ | lizar Ferramentas Ajuda                         | CONSENSO<br>TECNOLOGIA |
|---------------------------|-------------------------------------------------|------------------------|
| Início                    |                                                 |                        |
| Тара                      |                                                 |                        |
| Marketplace               | nave 14 available tabs.                         |                        |
| Navegar por<br>Arquivos   |                                                 |                        |
| Aberto                    | Sample CDA query for user admin                 | ☆ 1                    |
| Agendamentos              | Sample CDF dashboard for Administrators         | ☆ ₌                    |
| Administração             | Quadro de Acompanhamento da Micromedição.saiku  | \$                     |
|                           | Indicadores de Desempenho da Micromedição.saiku | ☆                      |
|                           | Resumo das Ligações Economias por Ano.saiku     | \$                     |
|                           | Resumo Registro Atendimento por Ano.saiku       | \$                     |
|                           | Quadro de Acompanhamento do Faturamento.saiku   | ☆ .                    |

## Será exibida a tela contendo Folders. Clique (duplo) na opção Public:

| o Visualizar Ferramentas<br>/egar por Arquivos | Ajuda<br>5 💙 |                                                                                          | <b>CONSENS</b>          |
|------------------------------------------------|--------------|------------------------------------------------------------------------------------------|-------------------------|
| Folders                                        | Ø            | Files                                                                                    | Folder Actions          |
| - 🗁 Home                                       |              | <ul> <li>teste_ind_refaturamento.saiku</li> <li>teste_SA_EMITIDAS_TEMPO.saiku</li> </ul> | New Folder              |
| consenso                                       |              |                                                                                          | Move to Trash<br>Rename |
| suzy                                           |              |                                                                                          |                         |
| <ul><li>tiffany</li><li>Public</li></ul>       |              |                                                                                          | Upload<br>Download      |
| Trash                                          |              |                                                                                          | Properties              |

O menu **Public** será expandido. Clique (duplo) na opção **Gerencial**:

Last update: 31/08/2017 ajuda:gerencial:resultado\_financeiro\_da\_atualizacao\_cadastral https://www.gsan.com.br/doku.php?id=ajuda:gerencial:resultado\_financeiro\_da\_atualizacao\_cadastral&rev=1445955860 01:11

| olders                                                                                                    | Ø | Files                                                                                    | Folder Actions                                                                     |
|----------------------------------------------------------------------------------------------------|---|------------------------------------------------------------------------------------------|------------------------------------------------------------------------------------|
| <ul> <li>Home</li> <li>admin</li> <li>consenso</li> <li>pat</li> <li>suzy</li> <li>tiffany</li> <li>Public</li> <li>cde</li> <li>Gerencial</li> <li>plugin-samples</li> <li>Steel Wheels</li> </ul> |   | <ul> <li>teste_ind_refaturamento.saiku</li> <li>teste_SA_EMITIDAS_TEMPO.saiku</li> </ul> | New Folder<br>Move to Trash<br>Rename<br>Paste<br>Upload<br>Download<br>Properties |

O menu Gerencial será expandido. Selecione a opção Atualização Cadastral:

| olders                  | Q | Files                              | Folder Actions |
|-------------------------|---|------------------------------------|----------------|
| 🛅 pat                   | * | These are as files in this folder. |                |
| 🖿 suzy                  |   | mere are no mes in this folder.    | New Folder     |
| 🖿 tiffany               |   |                                    | Move to Trash  |
| 🕶 🛅 Public              |   |                                    | Rename         |
| 🕨 🗀 cde                 |   |                                    |                |
| 🕶 🗁 Gerencial           |   |                                    | Unloyd         |
| 🖿 Arrecadacao           |   |                                    | Opioad         |
| 🛅 Atendimento           | = |                                    | Download       |
| 🛅 Atualizacao Cadastral |   |                                    | Properties     |
| 🛅 Cadastro              |   |                                    |                |
| Cobranca                |   |                                    |                |

Clique na opção **Atualização Cadastral** e será exibido os **Files**. Em seguida, selecione o **Dashboard Dados Financeiros Atualização Cadastral** (ícone azul):

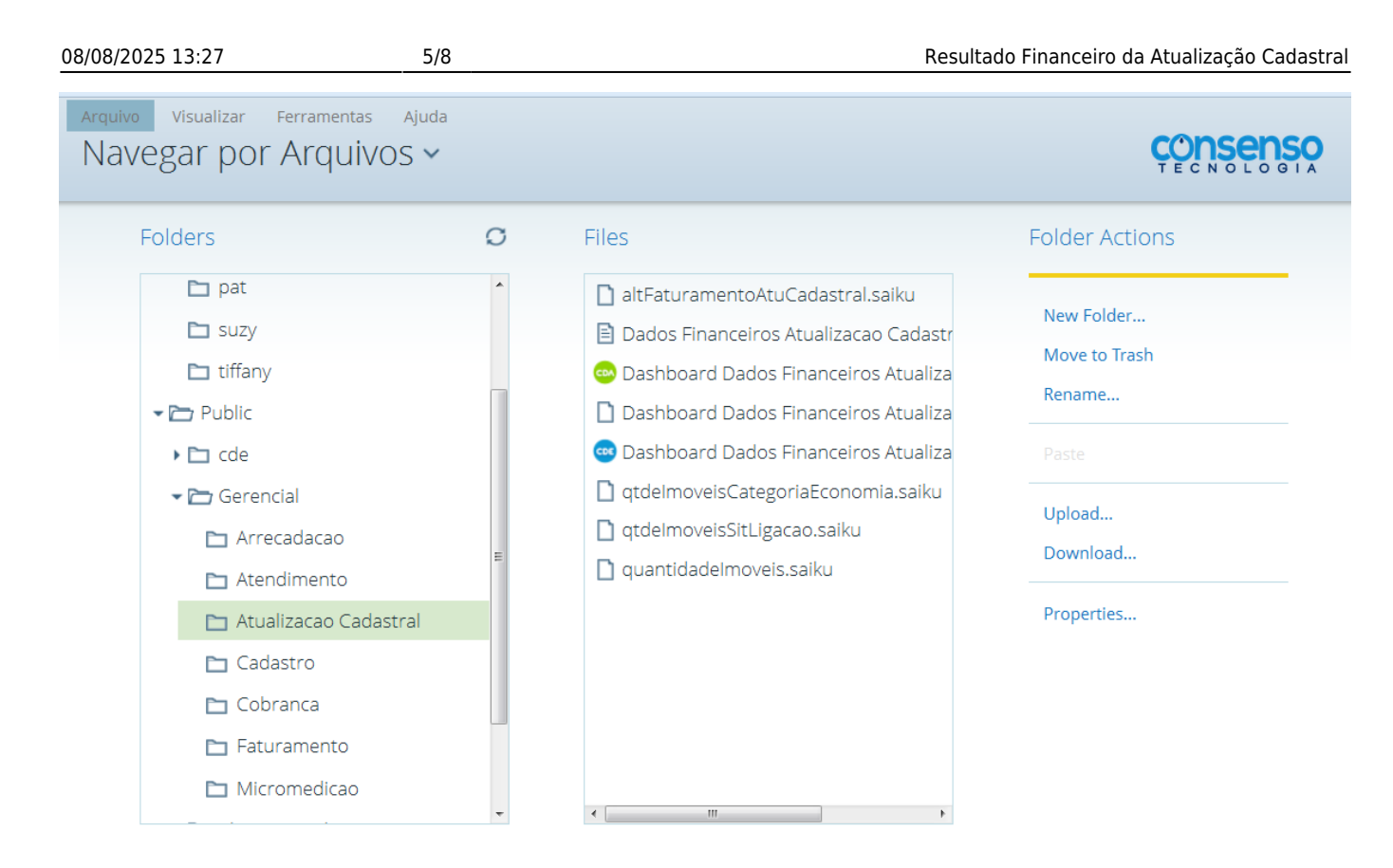

Clique (duplo) na opção **Dashboard Dados Financeiros Atualização Cadastral** (ícone azul), será exibida a tela de filtro.

| Informe os parâmetros que julgar necessários e clique no botão | Gerar | para geração do relatório |
|----------------------------------------------------------------|-------|---------------------------|
| Análitico, conforme tela abaixo:                               |       |                           |

| Arquivo v<br>Aberto | isualizar Ferramentas Ajuda<br>) ✔ 📑 🗄                                           |                        |              |                    | CONSENSO<br>TECNOLOGIA |
|---------------------|----------------------------------------------------------------------------------|------------------------|--------------|--------------------|------------------------|
| CST × D             | ashboard Dados Financeiros Atua                                                  | lizacao Cadastral 🗙    |              |                    |                        |
|                     | Dados F                                                                          | inanceiros da          | a Atualizaca | ao Cada            | stral                  |
|                     | Localidade<br>SELECIONE UMA LOCALIDADE 🗸                                         | Setor                  |              | Quadra             |                        |
|                     | Data de Geracao(Inicial)<br>Gerar                                                | Data de Geracao(Final) | Cadastrador  | Situaca<br>• TODAS | o do Roteiro<br>S 🔹    |
|                     | Formato de Saída<br><ul> <li>HTML Paginado</li> <li>PDF</li> </ul> Ver relatório |                        |              |                    |                        |

#### Modelo do Relatório Analítico

Para ver o relatório gerado, clique no botão

Ver relatório

na tela de filtro:

| Locali<br>Cadas                | dade:<br>trador         | CAPIM MACIO                                                   |     |        |        |        |      | S C     | etor Comerc<br>ata Geracao |          | Quadra: |          |       |          |                        |          |
|--------------------------------|-------------------------|---------------------------------------------------------------|-----|--------|--------|--------|------|---------|----------------------------|----------|---------|----------|-------|----------|------------------------|----------|
| Localida<br>Cadastr<br>Data Ge | ade:<br>ador:<br>racao: | ide: CAPIM MACIO<br>ador: TABLET ZERO UM<br>racao: 24/03/2015 |     |        |        |        |      |         |                            |          |         |          |       |          |                        |          |
|                                | Nome                    |                                                               | (   | Atd. E | con    | oor    | Situ | icao    | Data da<br>Alteração       | Fatu     | ramento | •        | Multa | Consumo  | Multa + C.<br>Eraudado | Total    |
|                                |                         |                                                               | Res | s. Con | n. Inc | . Pub. | Agua | Esgoto  | Alteracao                  | Agua     | Esgoto  | A + E    |       | Fraudado | Flaudado               |          |
| Matricula                      | 4634834                 | ŧ                                                             | Cor | nsumo: | 37 M   | 3      |      | Tarifa: | PADRAO                     |          |         |          |       |          |                        |          |
| Antes                          | FERNAN                  | DO LIRA                                                       | 1   | 0      | 0      | 0      | LIG  | POT     |                            | 151,64   | 0,00    | 151,64   |       |          |                        | 151,64   |
| Depois                         | FERNAN                  | DO LIRA                                                       | 1   | 0      | 0      | D      | LIG  | POT     | 09/04/2015                 | 151,64   | 0,00    | 151,64   | 0,00  | 0,00     | 0,00                   | 151,64   |
| Diferenca                      |                         |                                                               |     |        |        |        |      |         |                            | 0,00     | 0,00    | 0,00     |       |          |                        | 0,00     |
| Matricula                      | 5697960                 | )                                                             | Con | isumo: | 30 M   | 3      |      | Tarifa: | PADRAO                     |          |         |          |       |          |                        |          |
| Antes                          | LIM0 PE                 | XOTO DO NASCIMENTO                                            | 1   | 0      | 0      | 0      | LIG  | POT     |                            | 114,61   | 0,00    | 114,61   |       |          |                        | 114,61   |
| Depois                         | LIM0 PE                 | IXOTO DO NASCIMENTO                                           | 1   | 0      | 0      | 0      | LIG  | POT     | 27/03/2015                 | 114,61   | 0,00    | 114,61   | 0,00  | 0,00     | 0,00                   | 114,61   |
| Diferenca                      |                         |                                                               |     |        |        |        |      |         |                            | 0,00     | 0,00    | 0,00     |       |          |                        | 0,00     |
| Matricula                      | 8777918                 | )                                                             | Con | isumo: | 72 M   | 3      |      | Tarifa: | PADRAO                     |          |         |          |       |          |                        |          |
| Antes                          | UNIMED                  | NATAL - SOCIEDADE<br>E TRABALHO MEDICO                        | 0   | 1      | 0      | 0      | LIG  | POT     |                            | 515,01   | 0,00    | 515,01   |       |          |                        | 616.D1   |
| Depois                         | UNIMED                  | NATAL - SOCIEDADE                                             | 0   | 1      | 0      | 0      | LIG  | POT     | 10/04/2015                 | 615,01   | 0,00    | 515,01   | 0,00  | 0,00     | 0,00                   | 616,01   |
| Diferenca                      | COOP. D                 | ETRABALITOTOLEDICO                                            |     |        |        |        |      |         |                            | 0,00     | 0.00    | 0,00     |       |          |                        | 0.00     |
| Matricula                      | 4274976                 | )                                                             | Con | nsumo: | 43 M   | 3      |      | Tarifa: | PADRAO                     |          |         |          |       |          |                        |          |
| Antes                          | GONTRA                  | N COSTA DE AZEVEDO                                            | 1   | 0      | 0      | 0      | LIG  | POT     |                            | 183,38   | 0,00    | 183,38   |       |          |                        | 183,38   |
| Depois                         | GONTRA                  | N COSTA DE AZEVEDO                                            | 1   | 0      | 0      | 0      | LIG  | POT     | 10/04/2015                 | 183,38   | 0,00    | 183,38   | 0,00  | 0,00     | 0,00                   | 183,38   |
| Diferenca                      |                         |                                                               |     |        |        |        |      |         |                            | 0,00     | 0,00    | 0,00     |       |          |                        | 0,00     |
| Matricula                      | 6486927                 | 1                                                             | Con | isumo: | 80 M   | 3      |      | Tarifa: | PADRAO                     |          |         |          |       |          |                        |          |
| Antes                          | SHOPPIN                 | IG MADIRETA                                                   | 0   | 40     | 0      | 0      | LIG  | POT     |                            | 1,905,20 | 0,00    | 1,905,20 |       |          |                        | 1,905,20 |
| Depois                         | SHOPPIN                 | IG MADIRETA                                                   | 0   | 40     | 0      | 0      | LIG  | POT     | 09/04/2015                 | 1.905,20 | 0,00    | 1,905,20 | 0,00  | 0,00     | 0,00                   | 1.905,20 |
| Diferenca                      |                         |                                                               |     |        |        |        |      |         |                            | 0,00     | 0,00    | 0,00     |       |          |                        | 0,00     |
| Matricula                      | 9249877                 | 1                                                             | Con | isumo: | 98 M   | 3      |      | Tarifa: | PADRAO                     |          |         |          |       |          |                        |          |
| Antes                          | CEFC.DE                 | EDUC.INTEGRADAMAIS                                            | 0   | 1      | 0      | 0      | LIG  | POT     |                            | 717,55   | 0,00    | 717,55   |       |          |                        | 717,55   |
| Depois                         | CEFC.DE                 | EDUC.INTEGRADAMAIS                                            | 0   | 1      | 0      | 0      | LIG  | POT     | 10/04/2015                 | 717,55   | 0,00    | 717,55   | 0,00  | 0,00     | 0,00                   | 717,55   |
| Diferenca                      | LT DA                   |                                                               |     |        |        |        |      |         |                            | 0,00     | 0,00    | 0,00     |       |          |                        | 0.00     |
| Matricula                      | 5580198                 | }                                                             | Cor | nsumo: | 65 M   | 3      |      | Tarifa: | PADRAO                     |          |         |          |       |          |                        |          |
| Antes                          | MARIA D                 | O CEU LOPES FARIAS                                            | 1   | 0      | 0      | 0      | LIG  | РОТ     |                            | 323,16   | 0,00    | 323,16   |       |          |                        | 323,16   |
| Depois                         | MARIA D                 | O CEU LOPES FARIAS                                            | 1   | 0      | 0      | 0      | LIG  | POT     | 27/03/2015                 | 323,16   | 0,00    | 323,16   | 0,00  | 0,00     | 0,00                   | 323,16   |
| Diferenca                      |                         |                                                               |     |        |        |        |      |         |                            | 0,00     | 0,00    | 0,00     |       |          |                        | 0,00     |

# **Relatórios Sintéticos**

Os Relatórios Sintéticos podem ser obtidos de acordo com as instruções iniciais para "Navegação na Ferramenta Pentaho", através dos caminhos:

- Navegar por Arquivos > Public > Gerencial > Alteração Faturamento;
- Navegar por Arquivos > Public > Gerencial > Quantidade Imóveis;
- Navegar por Arquivos > Public > Gerencial > Quantidade Imóveis Categoria Economia;
- Navegar por Arquivos > Public > Gerencial > Quantidade Imóveis Situação Ligação;

Opcionalmente, o usuário habilitado no Pentaho pode criar nova consulta, através do caminho abaixo.

Criar Novo > Nova Análise:

• Atualização Cadastral: Resumo dos Dados Financeiros da Atualização Cadastral.

### Alteração Faturamento

Obedecendo o caminho "Navegar por Arquivos > Public > Gerencial > Alteração Faturamento", clique (duplo) na opção "Alteração Faturamento" para geração do relatório, conforme modelo abaixo:

#### Modelo do Relatório Sintético - Alteração Faturamento

| Arquivo<br>Abert | Visualizar<br>O 🗸 | Ferramer           | ntas Ajı<br>,            | uda                    |                         |                            |                               |                                |                                      |              |                            |                                    |                    | N O L O G           |                           |
|------------------|-------------------|--------------------|--------------------------|------------------------|-------------------------|----------------------------|-------------------------------|--------------------------------|--------------------------------------|--------------|----------------------------|------------------------------------|--------------------|---------------------|---------------------------|
| CST ×            | altFaturam        | nentoAtuCa         | adastral.s               | saiku ×                |                         |                            |                               |                                |                                      |              |                            |                                    |                    |                     |                           |
| 🖻 💾              |                   |                    |                          |                        | Q 🛃                     |                            | 1 d                           | 2                              | A                                    | Ş            |                            |                                    |                    |                     |                           |
|                  |                   |                    |                          |                        |                         |                            |                               |                                |                                      |              |                            |                                    | Info: 09           | :39 / 16 x 2 /      | (0.43s                    |
| Localidade       | VI. Agua<br>Antes | VI. Agua<br>Depois | VI.<br>Diferenca<br>Agua | VI.<br>Esgoto<br>Antes | VI.<br>Esgoto<br>Depois | VI.<br>Diferenca<br>Esgoto | VI. Agua +<br>Esgoto<br>Antes | VI. Agua +<br>Esgoto<br>Depois | VI.<br>Diferenca<br>Agua +<br>Esgoto | VI.<br>Multa | VI.<br>Consumo<br>Fraudado | VI. Multa +<br>Consumo<br>Fraudado | VI. Total<br>Antes | VI. Total<br>Depois | VI.<br>Diferenca<br>Total |
| CAPIM MACIO      | 1.514.157,45      | 1.513.640,48       | -516,97                  | 507.620,24             | 507.620,24              | 0,00                       | 2.021.777,69                  | 2.021.260,72                   | -516,97                              | 205,83       | 686,1                      | 891,93                             | 2.021.777,69       | 2.022.152,65        | 374,96                    |
| Grand Total      | 1.514.157         | 1.513.640          | -516,97                  | 507.620                | 507.620                 | 0,00                       | 2.021.777,69                  | 2.021.260,72                   | -516,97                              | 206          | 686                        | 891,93                             | 2.021.777,69       | 2.022.152,65        | 374,96                    |

### Quantidade Imóveis

Obedecendo o caminho "Navegar por Arquivos > Public > Gerencial > Quantidade Imóveis", clique (duplo) na opção "Quantidade Imóveis" para geração do relatório, conforme modelo abaixo:

#### Modelo do Relatório Sintético - Quantidade Imóveis

| Arquivo<br>Aberto | Visualiza<br>O 💙             | r Ferra                  | mentas<br>🕂 🗸         | Ajuda             | 3                     |                                   |               |                           |                               |                                |                                   |                               |                                       | CON                                     | Sens                            |                                |
|-------------------|------------------------------|--------------------------|-----------------------|-------------------|-----------------------|-----------------------------------|---------------|---------------------------|-------------------------------|--------------------------------|-----------------------------------|-------------------------------|---------------------------------------|-----------------------------------------|---------------------------------|--------------------------------|
| CST × a           | altFatura                    | amentoAt                 | tuCadast              | ral.sail          | ku x c                | quantidad                         | delmo         | /eis.saiku                | u × q                         | uantidade                      | elmoveis.sai                      | ku (2) 🛛 🗙                    |                                       |                                         |                                 |                                |
| <b>E</b>          | D 0                          |                          | <b>a</b>              | 5                 | II Q                  |                                   | -             | <u>.</u>                  | <b>Z</b>                      | 2 📕                            | Ş                                 |                               |                                       |                                         |                                 |                                |
|                   |                              |                          |                       |                   |                       |                                   |               |                           |                               | Info: 09:                      | 56 / 22 x 2 /                     | 0.19s                         |                                       |                                         |                                 |                                |
| Localidade        | Qtd.<br>Gerados<br>P/ Visita | Qtd.<br>Com<br>Alteracao | Qtd. Sem<br>Alteracao | Qtd. A<br>Visitar | Qtd. Com<br>Pendencia | Qtd.<br>Retornar<br>Para<br>Campo | Qtd.<br>Novos | Qtd.<br>Alteracao<br>Nome | Qtd.<br>Alteracao<br>Endereco | Qtd.<br>Alteracao<br>Categoria | Qtd.<br>Alteracao<br>Subcategoria | Qtd.<br>Alteracao<br>Economia | Qtd.<br>Alteracao<br>Situacao<br>Agua | Qtd.<br>Alteracao<br>Situacao<br>Esgoto | Qtd.<br>Alteracao<br>Hidrometro | Qtd.<br>Alteracac<br>Inscricao |
| CAPIM MACIO       | 16.539                       | 3.715                    | 6.599                 | 4.421             | 4.575                 | 20                                | 6             | 335                       | 3.218                         | 58                             | 110                               | 48                            | 5                                     | 0                                       | 94                              | e                              |
| Grand Total       | 16.539                       | 3.715                    | 6.599                 | 4.421             | 4.575                 | 20                                | 6             | 335                       | 3.218                         | 58                             | 110                               | 48                            | 5                                     | 0                                       | 94                              | e                              |

## Quantidade Imóveis Categoria Economia

Obedecendo o caminho "Navegar por Arquivos > Public > Gerencial > Quantidade Imóveis Categoria Economia", clique (duplo) na opção "Quantidade Imóveis Categoria Economia" para geração do relatório, conforme modelo abaixo: Last update: 31/08/2017 ajuda:gerencial:resultado\_financeiro\_da\_atualizacao\_cadastral https://www.gsan.com.br/doku.php?id=ajuda:gerencial:resultado\_financeiro\_da\_atualizacao\_cadastral&rev=1445955860 01:11

#### Modelo do Relatório Sintético - Quantidade Imóveis Categoria Economia

| CST × altFaturamentoAtuCadastral.saiku × quantidadelmoveis.saiku × quantidadelmoveis.saiku (2) × qtdelmoveisCategoriaEcono         Image: Second second sec                          |
|----------------------------------------------------------------------------------------------------|
| Image: Second second secon |
|                                                                                                    |
|                                                                                                    |
| Localidade     Linoveis     Imoveis     Imoveis     Imoveis     Imoveis     Imoveis     Imoveis     Imoveis     Imoveis     Imoveis     Imoveis     Economia     Conomia     Conomia     Conomia     Conomia     Conomia     Economia     Conomia     Conomia                                                                                                    |
| CAPIM MACIO         9.019         8.992         1.297         1.346         234         230         68         68         19.002         18.990         4.685         4.686         275         271         81                                                                                                    |

### Quantidade Imóveis Situação Ligação

Obedecendo o caminho "Navegar por Arquivos > Public > Gerencial > Quantidade Imóveis Situação Ligação", clique (duplo) na opção "Quantidade Imóveis Situação Ligação" para geração do relatório, conforme modelo abaixo:

#### Modelo do Relatório Sintético - Quantidade Imóveis Situação Ligação

| Arquivo<br>Abert                                                                                                    | Visualiza                                | ar Fer                                    | ramenta:                                 | s Ajud                                    | la                                       |                                           |                                          |                                           |                                          |                                           |                                            |                                             |                                            |                                             | Ģ                                          |                                             | sens                                       |                                             |
|----------------------------------------------------------------------------------------------------|------------------------------------------|-------------------------------------------|------------------------------------------|-------------------------------------------|------------------------------------------|-------------------------------------------|------------------------------------------|-------------------------------------------|------------------------------------------|-------------------------------------------|--------------------------------------------|---------------------------------------------|--------------------------------------------|---------------------------------------------|--------------------------------------------|---------------------------------------------|--------------------------------------------|---------------------------------------------|
| CST 🗴 altFaturamentoAtuCadastral.saiku 🗴 quantidadelmoveis.saiku 🗴 quantidadelmoveis.saiku (2) 🗴 qtdelmoveisCategoriaEconomia |                                          |                                           |                                          |                                           |                                          |                                           |                                          |                                           |                                          |                                           |                                            |                                             |                                            |                                             |                                            |                                             |                                            |                                             |
| qtdelmovei                                                                                                    | sSitLiga                                 | cao.saik                                  | u ×                                      |                                           |                                          |                                           |                                          |                                           |                                          |                                           |                                            |                                             |                                            |                                             |                                            |                                             |                                            |                                             |
| 🖻 🔡                                                                                                    | D 🧳                                      | P 🕨                                       |                                          |                                           |                                          |                                           | -<br>-                                   |                                           | Ł                                        | 2                                         | P                                          | 5                                           |                                            |                                             |                                            |                                             |                                            |                                             |
| Info: 10:17 / 19 x 2 / 0.69s                                                                                                  |                                          |                                           |                                          |                                           |                                          |                                           |                                          |                                           |                                          |                                           |                                            |                                             |                                            |                                             |                                            |                                             |                                            |                                             |
| Localidade                                                                                                    | Qtd.<br>Imoveis<br>Pot.<br>Agua<br>Antes | Qtd.<br>Imoveis<br>Pot.<br>Agua<br>Depois | Qtd.<br>Imoveis<br>Fac.<br>Agua<br>Antes | Qtd.<br>Imoveis<br>Fac.<br>Agua<br>Depois | Qtd.<br>Imoveis<br>Lig.<br>Agua<br>Antes | Qtd.<br>Imoveis<br>Lig.<br>Agua<br>Depois | Qtd.<br>Imoveis<br>Cor.<br>Agua<br>Antes | Qtd.<br>Imoveis<br>Cor.<br>Agua<br>Depois | Qtd.<br>Imoveis<br>Sup.<br>Agua<br>Antes | Qtd.<br>Imoveis<br>Sup.<br>Agua<br>Depois | Qtd.<br>Imoveis<br>Pot.<br>Esgoto<br>Antes | Qtd.<br>Imoveis<br>Pot.<br>Esgoto<br>Depois | Qtd.<br>Imoveis<br>Fac.<br>Esgoto<br>Antes | Qtd.<br>Imoveis<br>Fac.<br>Esgoto<br>Depois | Qtd.<br>Imoveis<br>Lig.<br>Esgoto<br>Antes | Qtd.<br>Imoveis<br>Lig.<br>Esgoto<br>Depois | Qtd.<br>Imoveis<br>Sup.<br>Esgoto<br>Antes | Qtd.<br>Imoveis<br>Sup.<br>Esgoto<br>Depois |
| CAPIM MACIO                                                                                                    | 0                                        | 0                                         | 120                                      | 120                                       | 9.361                                    | 9.366                                     | 729                                      | 724                                       | 104                                      | 104                                       | 6.655                                      | 6.655                                       | 763                                        | 763                                         | 2.812                                      | 2.812                                       | 2                                          | 2                                           |
| Grand Total                                                                                                    | 0                                        | 0                                         | 120                                      | 120                                       | 9.361                                    | 9.366                                     | 729                                      | 724                                       | 104                                      | 104                                       | 6.655                                      | 6.655                                       | 763                                        | 763                                         | 2.812                                      | 2.812                                       | 2                                          | 2                                           |

Clique aqui para retornar ao Menu Principal do GSAN

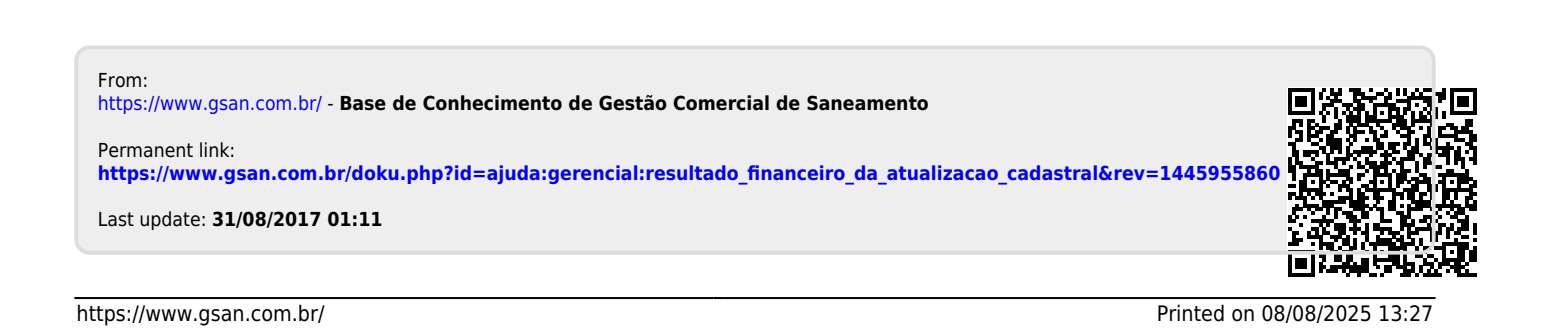